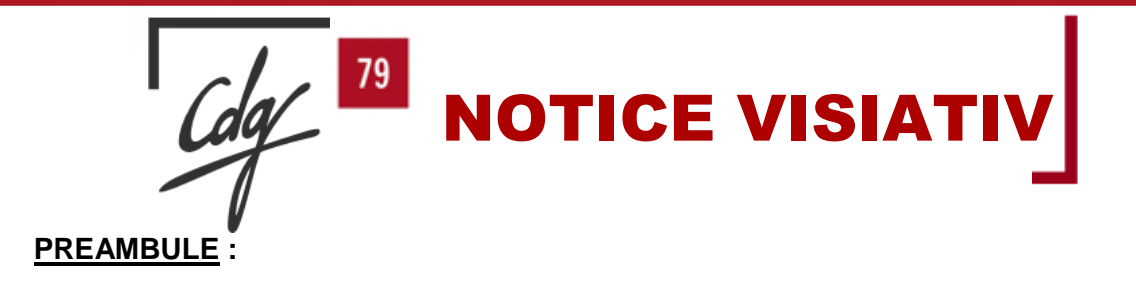

Le Centre de Gestion met à votre disposition une nouvelle plateforme d'échange qui sera utilisée pour vous permettre de déposer et récupérer tous documents relatifs à votre collaboration avec le CDG 79 :

- Arrêtés et documents relatifs à la carrière de vos agents,
- Conventions avec les différents services du CDG,
- Brochures et documents d'informations,
- Etats d'heures syndicales,
- ....

## I. <u>SE CONNECTER</u>

Via le site internet du CDG 79 https://www.cdg79.fr/

Cliquer en haut à droite de la page d'accueil sur le bouton

OU

Copier le lien ci-dessous dans la barre d'adresse du navigateur de votre choix : <u>https://moovapps2.kadys.fr/ui/tenant/CDG79</u>

Cette page s'ouvre :

Connectez-yous pour continuer sur

ESPACE COLLECTIVITÉS

### Document

| Identifiant *        |           |
|----------------------|-----------|
| Mot de passe *       | Ø         |
| ] Se souvenir de moi |           |
|                      | Connexion |

Saisir l'identifiant et le mot de passe provisoire qui vous ont été communiqués.

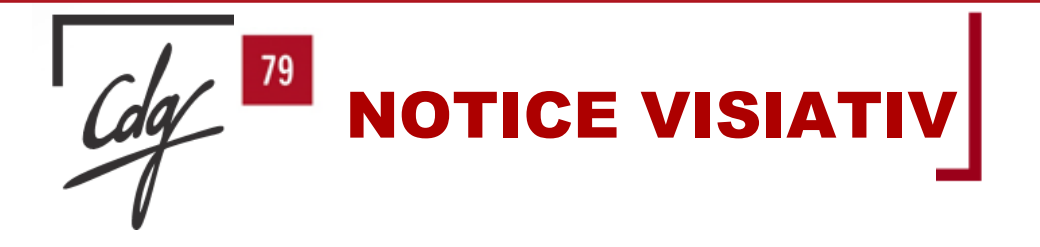

A la 1ère connexion, cet écran apparait afin de vous permettre

#### de modifier le mot de passe temporaire.

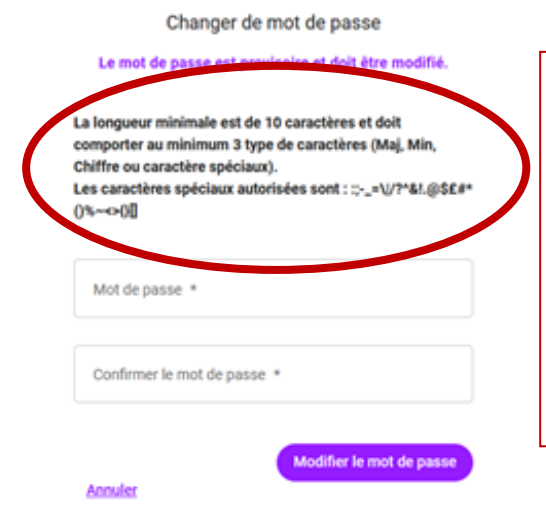

Attention : le mot de passe saisi doit respecter les consignes ci-contre. :

10 caractères

 Au minimum 3 types de caractères (Maj, Min, chiffre ou caractères spéciaux)

Sinon le nouveau mot de passe sera refusé.

2

## II. <u>SELECTIONNER LE SERVICE DU CDG AVEC LEQUEL VOUS SOUHAITEZ</u> ECHANGER

Les services du CDG utilisateurs disposent d'un espace spécifiques d'échange propres et distincts à chacun. Ces espaces ne peuvent pas communiquer entre eux pour des raisons de confidentialité des échanges.

Par exemple : un dépôt de document dans le dossier « PAIE A FACON » ne pourra pas être récupéré et traité par le service « EXPERTISE RH ».

Il faut donc sélectionner le service avec lequel vous souhaitez échanger.

| ← → C 0               | https://moovapps2.kadys.fr/ui/libraries/32 |          |          |               |   |                     | 1                  | 3 🖂 3           | E 🖲 ည      | 11 |
|-----------------------|--------------------------------------------|----------|----------|---------------|---|---------------------|--------------------|-----------------|------------|----|
| <b>∜</b> visiativ     | 02 - COLLECTIV                             | ITES     |          |               |   | 0                   | Rechercher dans Cl | 0679 ⑦ 😩        | COM TEST 🗸 |    |
| CDG79<br>Bibliothèque |                                            |          |          |               |   |                     |                    | C Actualis      | ser 🕸 (    | 1  |
| Documents             |                                            |          | $\oplus$ | - Classeur    | Ð | = Intercalaire      | Œ                  |                 | 6          | Ð  |
| Q, Recherche          | 02 - COLLECTIVITES                         | COM TEST | 9:       | 05 - ECHANGES | 1 | 03 - AIDE ARCHIVAGE | 1                  | 01 - COLL > CDG |            | :  |
| Corbeille             |                                            |          |          |               |   | 10 - DIRECTION      | I                  | 02 - CDG > COLL |            | :  |
| Visiativ Document     |                                            |          |          |               |   | 15 - EXPERTISE-RH   | Ц:                 |                 |            |    |
| A propos              |                                            |          |          |               |   | 20 - FINANCES       | I                  |                 |            |    |
|                       |                                            |          |          |               |   | 25 - INTERIM        | 1                  | 1               |            |    |
|                       |                                            |          |          |               |   | 35 - MOBILITE       | i                  |                 |            |    |
|                       |                                            |          |          |               |   | 40 - PAIE A FACON   |                    |                 |            |    |
|                       |                                            |          |          |               |   | 45 - PREVENTION     |                    |                 |            |    |
|                       |                                            |          |          |               |   |                     |                    |                 |            |    |
|                       |                                            |          |          |               |   | $\searrow$          |                    |                 |            |    |

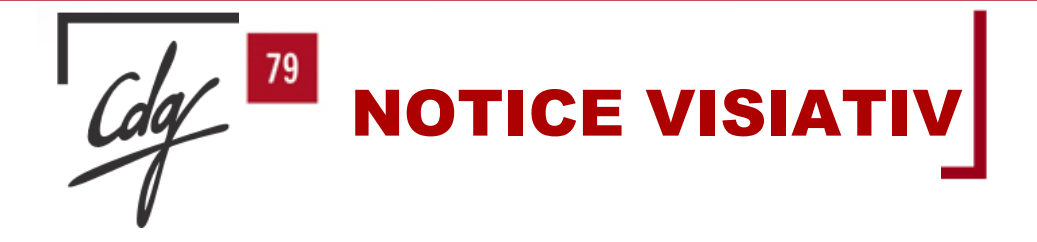

## III. TELECHARGER UN DOCUMENT MIS A DISPOSITION

Par exemple, le service Expertise RH vous a déposé des documents, le dossier 15 – EXPERTISE-RH apparait alors en gras

Pour télécharger un document mis à votre disposition, suivez les étapes suivantes :

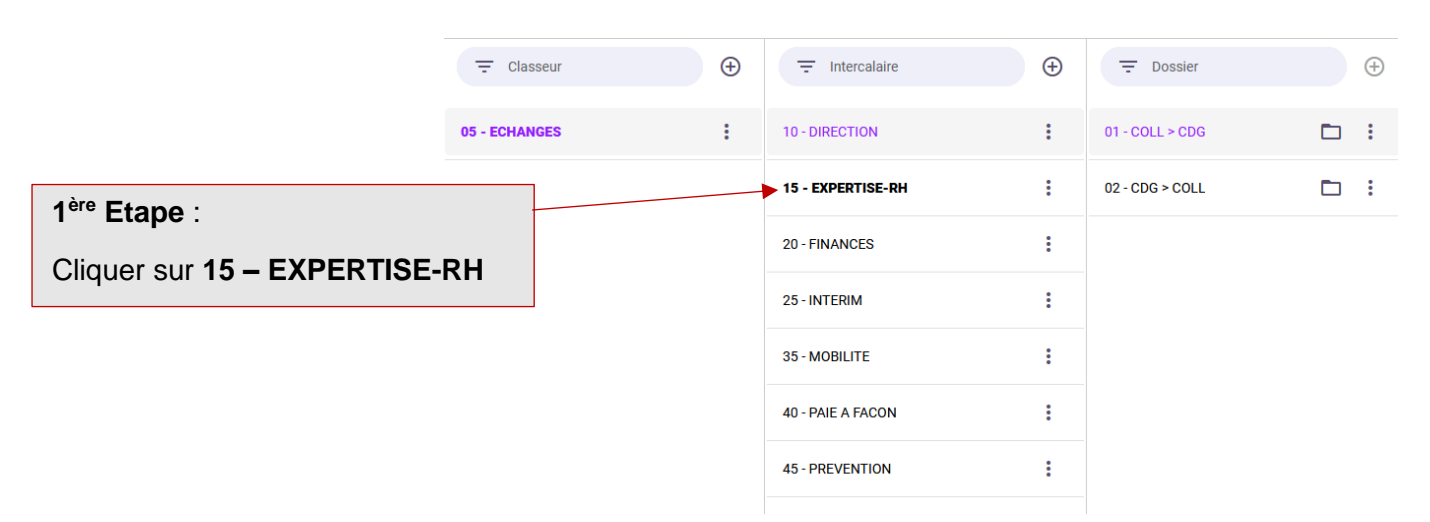

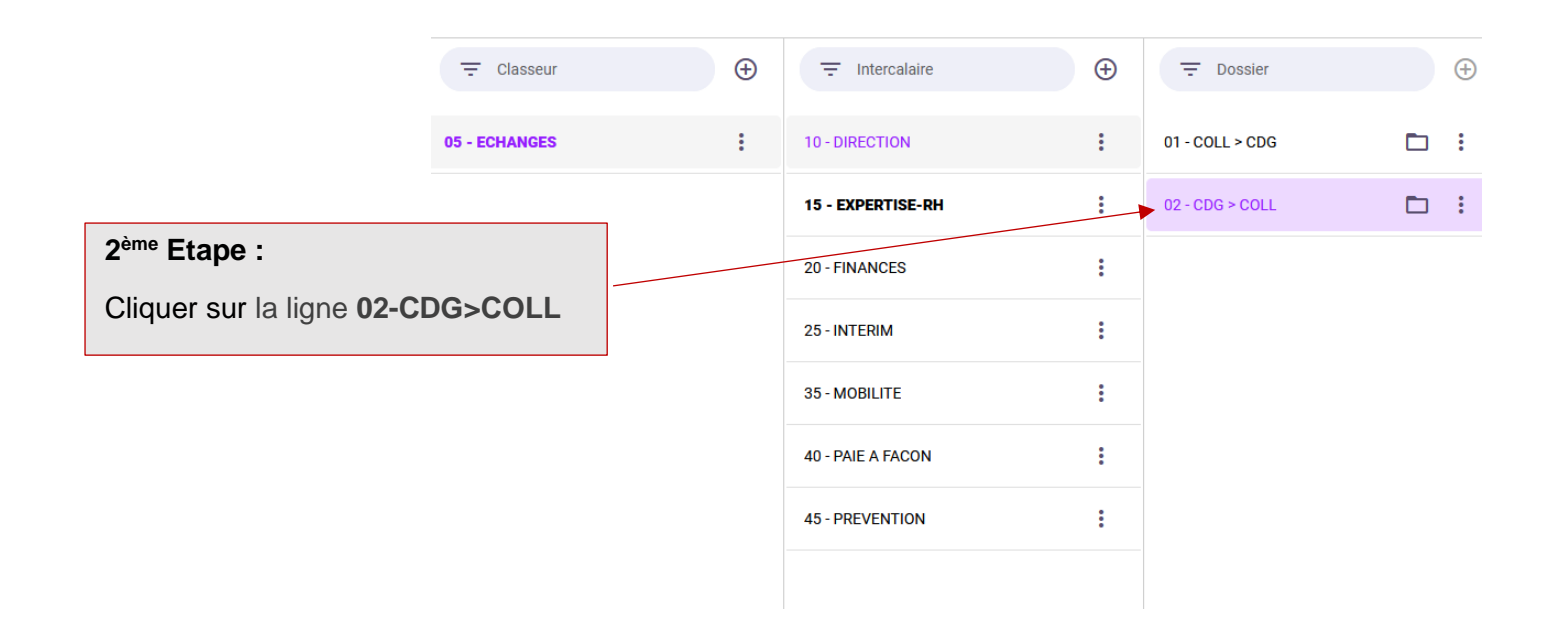

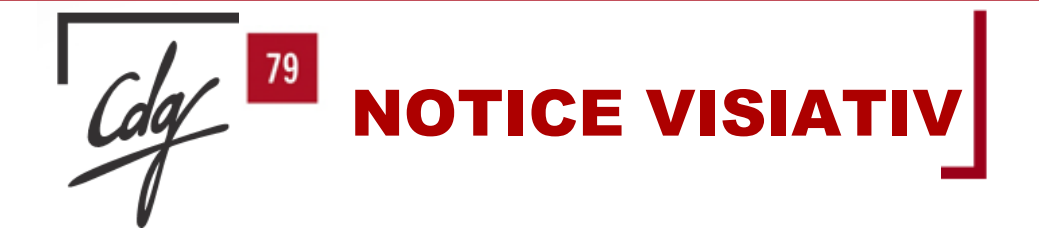

L'écran suivant s'affiche, le document transmis apparait dans la colonne de gauche avec un aperçu de celui-ci dans la colonne de droite.

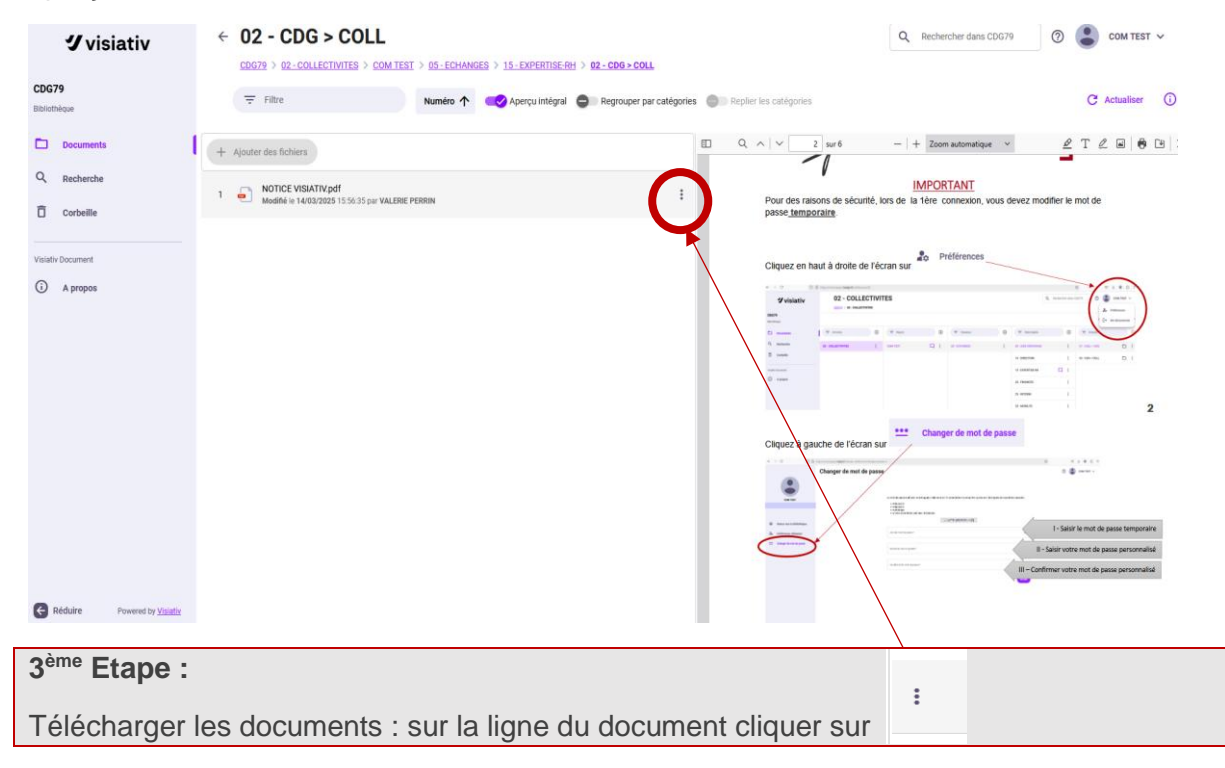

| 4 <sup>ème</sup> Etape : |                                                                              |  |  |
|--------------------------|------------------------------------------------------------------------------|--|--|
| Cliquer sur              | <ul> <li>informations</li> <li>≟ Télécharger</li> <li>A Remonsmer</li> </ul> |  |  |

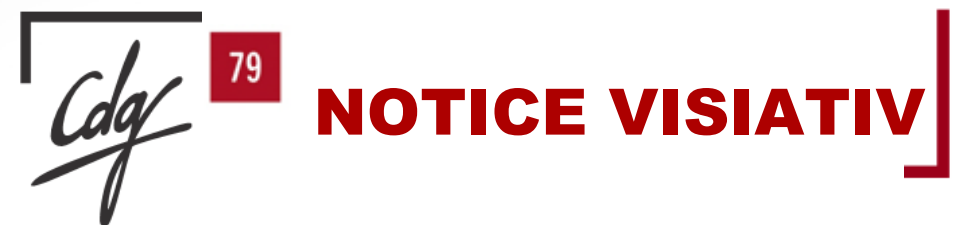

Dans certains cas, comme les modèles d'arrêtés d'avancements, les documents sont regroupés **dans un fichier .zip dénommé « Fusion\_dated'envoi »**, lequel apparaît dans la colonne de gauche de votre page.

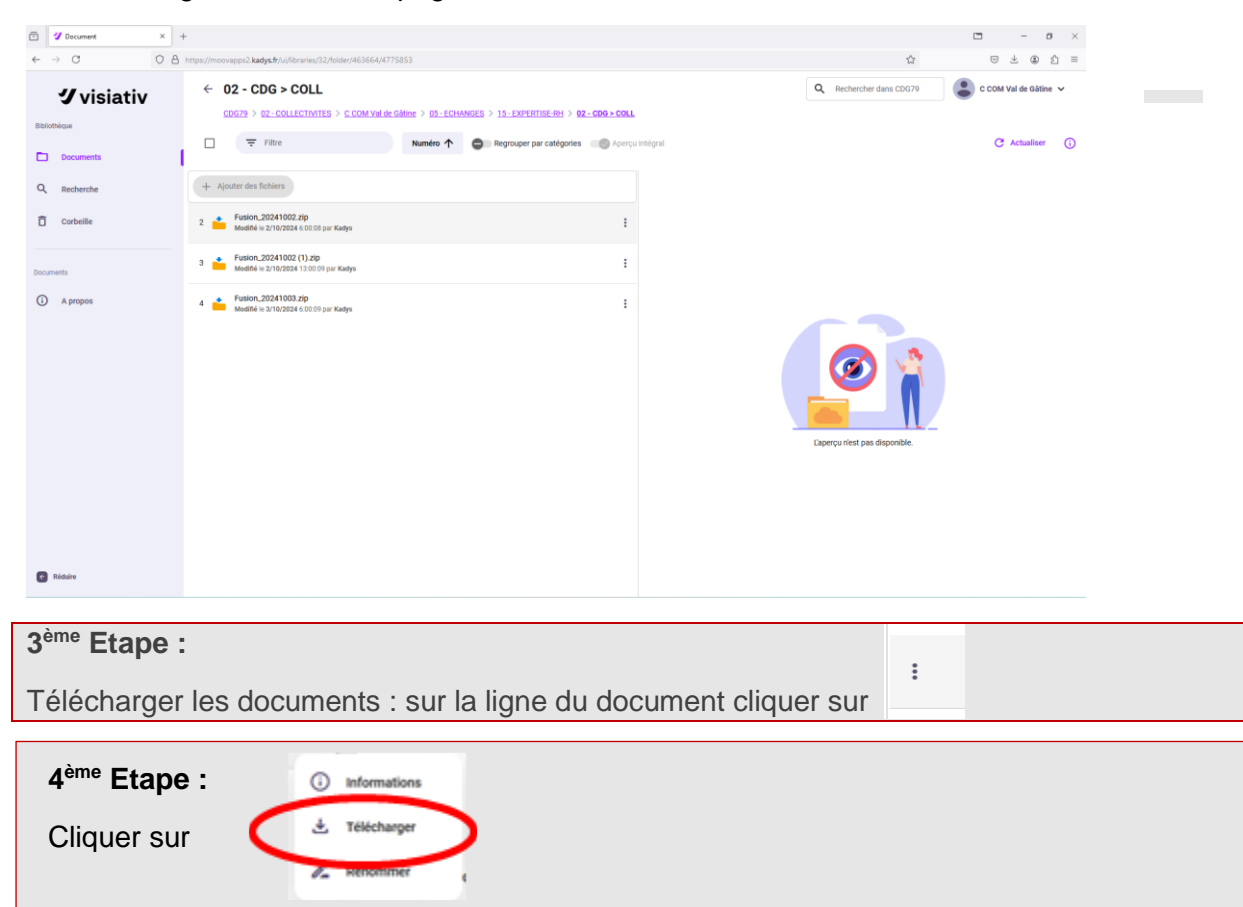

Ce fichier s'enregistre dans vos téléchargements. Les documents sont alors accessibles :

| $\leftarrow \rightarrow  \land  \bigcirc  \bigcirc  \checkmark$ |   |                                 |                         |                   |            |        |       | Rechercher dans : Fusion_202410 |
|-----------------------------------------------------------------|---|---------------------------------|-------------------------|-------------------|------------|--------|-------|---------------------------------|
| 🕀 Nouveau - 🔏 🗘                                                 |   | 🗊 🛝 Trier -> 🗮 Afficher ->      | Co Extraire tout        |                   |            |        |       |                                 |
| Accueil                                                         |   | Nom                             | Туре                    | Taille compressée | Protégé pa | Taille | Ratio |                                 |
| 🔁 Galerie                                                       |   | AR_TITULARISATION_20240201.docx | Document Microsoft Word | 15 Ko             | Non        | 16 Ko  | 8 %   |                                 |
| > 🜰 OneDrive - Personal                                         |   | AR-AVCMTECHELON_20230924.docx   | Document Microsoft Word | 13 Ko             | Non        | 14 Ko  | 10 %  |                                 |
|                                                                 |   | AR-AVCMTGRADE_20240701.docx     | Document Microsoft Word | 15 Ko             | Non        | 16 Ko  | 8 %   |                                 |
| Bureau                                                          |   | AR-NOMINATION_20230901.docx     | Document Microsoft Word | 15 Ko             | Non        | 16 Ko  | 8 %   |                                 |
| J Téléchargements                                               |   |                                 |                         |                   |            |        |       |                                 |
|                                                                 |   |                                 |                         |                   |            |        |       |                                 |
|                                                                 |   |                                 |                         |                   |            |        |       |                                 |
|                                                                 |   |                                 |                         |                   |            |        |       |                                 |
| 16 Masique                                                      |   |                                 |                         |                   |            |        |       |                                 |
|                                                                 |   |                                 |                         |                   |            |        |       |                                 |
| Bannette Moovapps Document                                      | * |                                 |                         |                   |            |        |       |                                 |
| Expertise-RH                                                    |   |                                 |                         |                   |            |        |       |                                 |
| PI 2023                                                         |   |                                 |                         |                   |            |        |       |                                 |
| PI 2024                                                         |   |                                 |                         |                   |            |        |       | Sélectionnez un fichier à affic |
| VEILLE JURIDIQUE                                                |   |                                 |                         |                   |            |        |       |                                 |
|                                                                 |   |                                 |                         |                   |            |        |       |                                 |
| 🛩 📮 Ce PC                                                       |   |                                 |                         |                   |            |        |       |                                 |
| > 🐸 Disque local (C:)                                           |   |                                 |                         |                   |            |        |       |                                 |

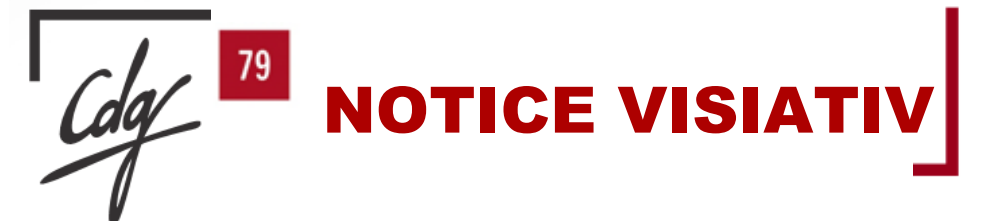

#### **IMPORTANT :**

1 1

Certains modèles de documents comporteront un QR code qu'il faut éviter de déplacer et NE PAS SUPPRIMER/ROGNER, ce système permettant aux services du CDG de procéder à un classement automatisé des documents

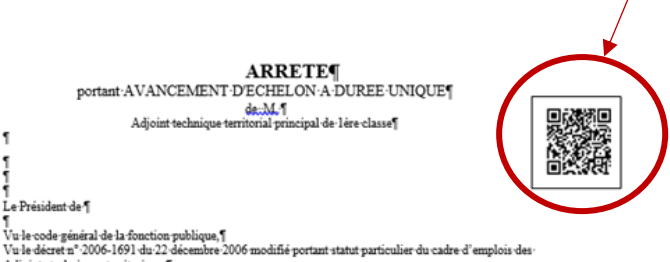

Adjoints techniques territorianx, ¶ Vu le Décert n° 2016-604 du 12 mai 2016 modifié fixant l'échelle indiciaire applicable à ce grade, ¶ Vu le Décert n° 2016-596 du 12 mai 2016 modifié fixant la durée de carrière applicable à ce grade, ¶ Considérant que M remplit les conditions d'ancienneté pour bénéficier d'un Avancement d'échelon à durée unique ¶

ARRETE

#### ARTICLE-1: la situation de M. né-le 00/001/1900-est établie comme suit\*.¶

| Ancienne situation o                                     | Nouvellesituation                                         | lo |
|----------------------------------------------------------|-----------------------------------------------------------|----|
| A-compter-du-01/01/2022¶                                 | A-compter-du-01/01/2022=                                  | 10 |
| 8                                                        |                                                           | 1  |
| Grade": Adjoint technique territorial principal de lere- | Grade": Adjoint technique territorial principal de l'ére- |    |
| classe¶                                                  | classe¶                                                   | L  |
| Echelon <sup>®</sup> : 6eme-echelon a                    | Echelon <sup>e</sup> :-7ème-échelon.⊲                     | L  |
| Indice Brut*:460¶                                        | Indice Brut*: 478¶                                        | ŀ  |
| Indice Majore 403                                        | Indice Majore 415                                         | Г  |
| NBIS:159                                                 | NBI::-15¤                                                 | L  |
| Ancienneté d'échelon <sup>e</sup> 1 an 7 mois 13 jours¤  | 8                                                         | Ŀ  |

• ARTICLE 2: Le Directeur Général des Services est chargé de l'exécution du présent arrêté qui sera :

• • + transmis au Président du Centre de gestion,¶

| •-+ notifié à  | l'intéressé.¶ |              |
|----------------|---------------|--------------|
| •              | -             | Fait a       |
| •              | -•            | Le:1         |
| •              | -+            | Le Président |
| •1             |               |              |
| . La Présidant | e             |              |

 Le president ¶
 --> certifie sous sa responsabilité le caractère exécutoire de cet acte, ¶
 --> informe que le présent arrêté peut faire l'objet d'un recours pour excès de pouvoir ou d'un <u>télérecours</u>, devant le Tribunal-Administratif de Poitiers dans un délai de deux mois à compter de la présente notification. ¶ ie -.. • ↑ Notifié le¶ • → Signature de l'agent¶

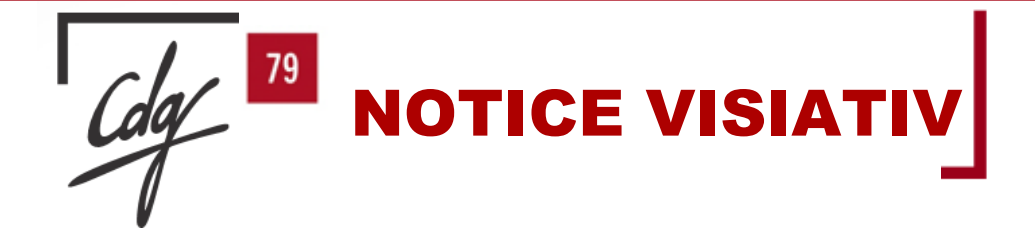

# IV. DEPOSER DES DOCUMENTS

Pour déposer un document par exemple pour le service Expertise-RH :

|                                               | - Classeur    | Ð | Ţ Intercalaire    | Ð      | - Dossier       | <b>(+)</b> |
|-----------------------------------------------|---------------|---|-------------------|--------|-----------------|------------|
|                                               | 05 - ECHANGES | : | 10 - DIRECTION    | :      | 01 - COLL > CDG | :          |
| 1 <sup>ère</sup> Etape : Choisir le service c | lestinataire  |   | 5 - EXPERTISE-RH  | :      | 02 - CDG > COLL | :          |
| Ex : Cliquer sur <b>15 – EXPERTI</b>          | SE-RH         |   | 20 - FINANCES     | :      |                 |            |
|                                               | -             |   | 25 - INTERIM      | :      |                 |            |
|                                               |               |   | 35 - MOBILITE     | :      |                 |            |
|                                               |               |   | 40 - PAIE A FACON | :      |                 |            |
|                                               |               |   | 45 - PREVENTION   | •<br>• |                 |            |
|                                               |               |   |                   |        |                 |            |

.

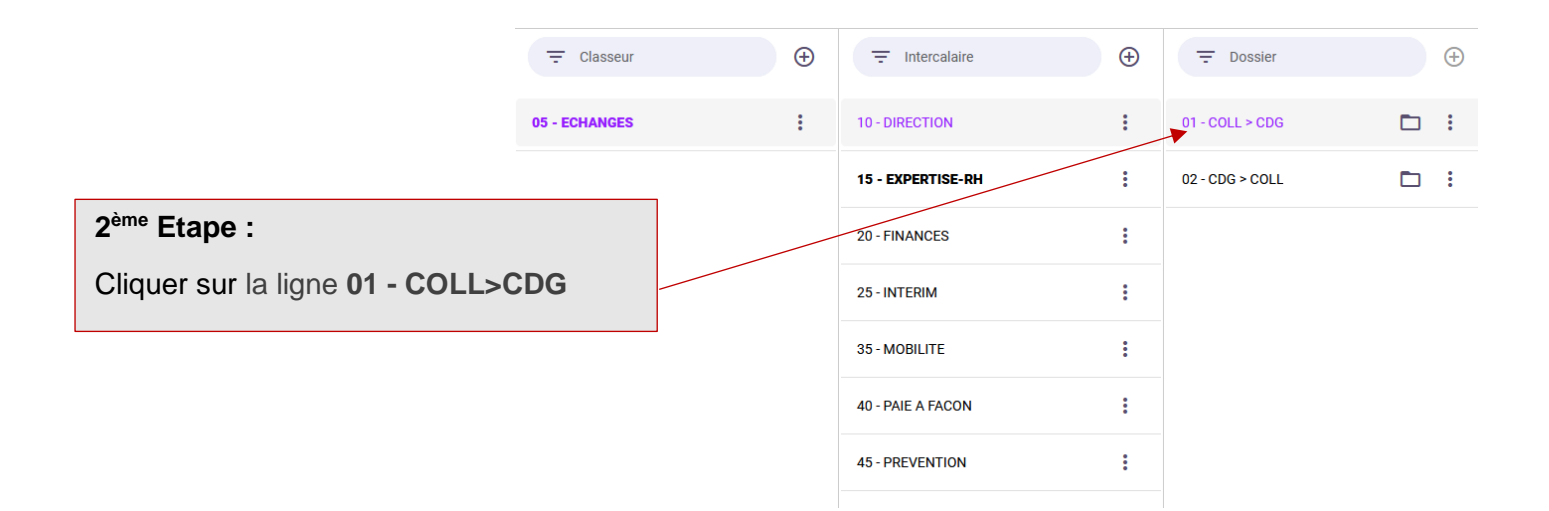

| Cdg 79 NOTICE VISIATIV                                                                                                    |                     |
|----------------------------------------------------------------------------------------------------|---------------------|
| Filtre          Numéro               Aperçu intégral                Regrouper par catégories                Reglier les caté                   Huter               unéro               Aperçu intégral               Regrouper par catégories               meglier les caté                 Un glisser-déposer des fichiers ici. Taile maximale d'un fichier: 500 Mo. | gories              |
| Cliquer sur                                                                                                    | Le dossier est vide |
| 4 <sup>ème</sup> Etape :<br>Rechercher le ou les documents à déposer, puis cliquer sur                                                                                                    | 8                   |

**IMPORTANT :** Les bonnes pratiques de numerisation des documents a respecter pour les ARRETES RELATIFS A LA CARRIERE DE VOS AGENTS A DESTINATION DU SERVICE EXPERTISE STATUTAIRE ET GRH

Le QR code doit être lisible -

÷

- Les documents contenant un QR code peuvent être scannés, groupés en un même fichier dans la \_ limite de 10 documents
- Tous les autres documents ne contenant pas de QR code doivent être numérisés individuellement :
  - → un document = un fichier